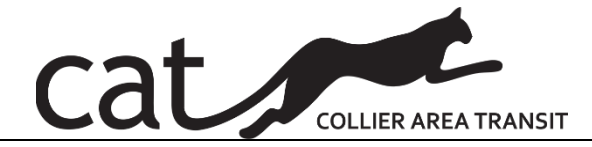

# **STANDARD OPERATING PROCEDURE (SOP)**

Effective Date:2/15/22 Pages:11 Subject: CATCash/Diminishing Balance Ecolane - Admin

| REV | DATE | DESCRIPTION | INIT |
|-----|------|-------------|------|
|     |      |             |      |
|     |      |             |      |
|     |      |             |      |
|     |      |             |      |
|     |      |             |      |
|     |      |             |      |
|     |      |             |      |

| <b>Originated By:</b> |                            |      |
|-----------------------|----------------------------|------|
| 0 1                   | Genese Vertus, ITS Manager | Date |
| Reviewed By:          |                            |      |
|                       | Omar De Leon               | Date |
|                       | PTNE Transit Manager       |      |
| Approved By:          |                            |      |
|                       | Michelle Arnold            | Date |
|                       | Public Transit Director    |      |

1

- **1. SCOPE:** Eligible passengers have an established fare to ride CATConnect based on their eligibility and income. To enhance access to pay for their fare, CATConnect has implemented a diminishing balance/prepaid program called CATCash. This will allow passengers to add funds to an account which will be deducted for each time a trip is completed.
- **2. PURPOSE:** To establish a procedure for reloading diminishing balance/prepaid within Ecolane and reconciliation.

# 3. ABBREVIATIONS / DEFINITIONS

| ABBREVIATION | DEFINITION                                  |
|--------------|---------------------------------------------|
| CAT          | Collier Area Transit                        |
| CATConnect   | Collier Area Transit's paratransit service. |
| ADA          | Americans with Disability Act               |
| TD           | Transportation Disadvantage                 |
|              |                                             |
|              |                                             |

#### 4. REFERENCES: N/A

5. FORMS: N/A

# 6. REQUIRED SAFETY EQUIPMENT / SPECIAL TOOLS: None

**7. PROCEDURE:** The following sections will provide the process for handling Round-trip fares that are paid at the first leg of the trip; how to load and reload balances into the Ecolane system; the Reconciliation process; Diminishing Balance Reporting process; and how to check balance on the RideCAT app.

# A. Round Trip Fares

When a passenger or caregiver pays for both trips the day of service, the Driver must notify the Dispatcher of this transaction when payment is received. The Dispatcher must update the customer's balance as follows:

• The Dispatcher should pull up the passenger's account to view their diminishing balance by going to the passenger's client profile and clicking on the balance tab across the top of the screen as shown in the screen shot below.

| Clients Client Funding Trip   | s Subscliptions Balance             | Histor             |                           |                      |       |
|-------------------------------|-------------------------------------|--------------------|---------------------------|----------------------|-------|
| Client number: - Age: - Lang  | uage: English - Reserva Balance     | * · · ·            |                           | r note.              |       |
| Mobi CAT                      |                                     |                    |                           |                      |       |
| Edit New self-service account | New trip New subscription           | References 👻       | ]                         |                      |       |
| General                       | Client number                       | Gender             | Title Name                |                      |       |
|                               |                                     |                    | -                         |                      |       |
|                               | Status                              |                    | Self-ser                  | vice account         |       |
|                               | Active                              |                    | -                         |                      |       |
|                               | Note                                |                    |                           |                      |       |
|                               | -                                   |                    |                           |                      |       |
| Votifications                 | Landline phone                      | Mob                | ile phone                 |                      |       |
| to cance como                 | -                                   | -                  |                           |                      |       |
|                               | Phone TTD                           |                    |                           |                      |       |
|                               | No                                  |                    |                           |                      |       |
| Emergency contact             | Emergency contact Emergency address |                    |                           |                      |       |
|                               |                                     |                    | -                         |                      |       |
| Mobility                      | Additional loading time             | Total loading time | Additional unloading time | Total unloading time | Combi |
| -1                            | 0 min                               | 3 min              | 0 min                     | 1 min                | -     |
|                               | Default device                      |                    | Vehicle                   | requirement          |       |

• In the "Balance Screen" the "Current Balance" for the customer will be visible as shown in screen shot below. The Dispatcher must then click on "Adjust Balance" to add the total amount paid for the return trip on the first leg of the trip.

| $\leftrightarrow$ $\rightarrow$ C $\triangle$ $$ ridecat.ecolane.com | /drt/1/pages/customers/40245/balance |
|----------------------------------------------------------------------|--------------------------------------|
| 脊 Operations 👻 Administration 👻 Tools 👻                              | System - Search client               |
| « Clients Client Funding Trips                                       | Subscriptions Balance story          |
| Client number: 40245 - Age: 0 - Language                             | : English                            |
| Mobi CAT (40245)                                                     | N 4                                  |
| ■ Adjust balance     References                                      |                                      |
| Balance                                                              | \$0.00                               |
| Transactions                                                         | No results                           |

- Once amount is added into the account, the Dispatcher is required to enter notes in the comment field reflecting the operation that occurred. For this example, the note could be "Round Trip payment entered by dispatcher".
- The note must also include the Route # of the run where the payment was collected. See screen shot below.

| Operations - Administration   |                                                      |                 |
|-------------------------------|------------------------------------------------------|-----------------|
| Clients Client Funding        | Trips Subscriptions Balance History                  |                 |
| Client number: 40245 - Age: 0 | - Language: English                                  |                 |
| Mobi CAT (40)                 | 245)                                                 |                 |
| × Adjust balance Refere       |                                                      |                 |
|                               |                                                      |                 |
| Adjust balance                |                                                      |                 |
| Client Current balance        |                                                      |                 |
| Mobi CAT \$10.00              |                                                      |                 |
| Adjust by amount *            | Comment                                              |                 |
| 10.00                         | \$ Round Trip paid during first leg trip: Route ID#: |                 |
| Adjust balance Cancel         |                                                      |                 |
| Aujust balance Cancel         |                                                      |                 |
| Palamaa                       | Current balance                                      |                 |
| balance                       | \$10.00                                              |                 |
|                               |                                                      |                 |
| ransactions                   | Created at  User  Type Amount Trip Pick-up location  | Drop-off locati |
|                               | 9 Feb 2022 07:43 Manual \$10.00                      |                 |

Example for "Round Trip"

• Once balance has been adjusted and the comments entered, the Dispatcher must click on the "Adjust Balance" button to update the changes made. See screen shot below.

| 脊 Operations 👻 Administration          | Tools - System - Search client Q                       |                   |
|----------------------------------------|--------------------------------------------------------|-------------------|
| « Clients Client Funding               | Trips Subscriptions Balance History                    |                   |
| Client number: 40245 - Age: 0          | - Language: English                                    |                   |
| Mobi CAT (402                          | 245                                                    |                   |
| × Adjust balance Referen               | nce -                                                  |                   |
| Adjust balance                         |                                                        |                   |
| Client Current Manc<br>Mobi CAT \$10.0 |                                                        |                   |
| Adjust by amount *                     | Comment                                                |                   |
| 10.00                                  | \$ Round Trip paid during first leg trip: Route ID#:   |                   |
| Adjust balance Cancel                  |                                                        |                   |
| Balance                                | Current balance                                        |                   |
|                                        | \$10.00                                                |                   |
| Transactions                           | Created at  User  Type  Amount  Trip  Pick-up location | Drop-off location |
|                                        | 9 Feb 2022 07:43 Manual \$10.00                        |                   |

• The Dispatcher will now have the ability to see the adjustments that were made and can confirmed payment for the first leg of the trip, with the trip #, if you click on the trip ID will it take you the trip associated to the payment with greater detail. Any other manual entries made by Dispatchers or CSRs on this account will also be visible on this screen.

| Current balance   |            |          |             |                  |                   |                                              |
|-------------------|------------|----------|-------------|------------------|-------------------|----------------------------------------------|
| \$14.00           |            |          |             |                  |                   |                                              |
| Created at *      | User 🌒 Ty  | pe 🌣 Amo | unt 🌣 Trip  | Pick-up location | Drop-off location | Comment ©                                    |
| 11 Jan 2022 17:00 | afranek Ma | anual    | \$3.00      |                  |                   | paid both ways during A leg trip - Trip ID # |
| 11 Jan 2022 17:00 | Pa         | yment -  | \$2.00 7464 | 0                |                   |                                              |
| 11 Jan 2022 16:59 | afranek Ma | anual \$ | 10.00       |                  |                   | Paid by Check at the Office - Check # 112    |
| 11 Jan 2022 16:50 | afranek Ma | anual    | \$3.00      |                  |                   |                                              |

• For the balance to be recognized for the second portion of the trip, the Dispatcher must click on the "Trips" tab across the top, to find the secondary trip for that day, then click on the trip to edit and add the balance paid.

| clients client                                                                                                    | Funding                                                  | Subscription                             | ins buildinge                                            |                                                 |                                  |                                                                                                    |                                                                                                    |
|----------------------------------------------------------------------------------------------------|----------------------------------------------------------|------------------------------------------|----------------------------------------------------------|-------------------------------------------------|----------------------------------|----------------------------------------------------------------------------------------------------|----------------------------------------------------------------------------------------------------|
| Client number:                                                                                                    | Age: - Langu                                             | e: English - Re                          | eservation note:                                         |                                                 |                                  | - Driver note:                                                                                                    |                                                                                                    |
|                                                                                                    | (                                                        |                                          |                                                          |                                                 |                                  |                                                                                                    |                                                                                                    |
| New trip                                                                                                    |                                                          | 17                                       |                                                          |                                                 |                                  |                                                                                                    |                                                                                                    |
| Keleren                                                                                                    |                                                          | M                                        |                                                          |                                                 |                                  |                                                                                                    |                                                                                                    |
| rips                                                                                                    |                                                          |                                          |                                                          |                                                 |                                  |                                                                                                    |                                                                                                    |
| atus                                                                                                    |                                                          |                                          |                                                          |                                                 |                                  |                                                                                                    |                                                                                                    |
| Not canceled                                                                                                    | -                                                        |                                          | $\mathbf{N}$                                             |                                                 |                                  |                                                                                                    |                                                                                                    |
| Terration 1                                                                                                    |                                                          |                                          |                                                          |                                                 |                                  |                                                                                                    |                                                                                                    |
|                                                                                                    |                                                          |                                          |                                                          |                                                 |                                  |                                                                                                    |                                                                                                    |
| Search                                                                                                    |                                                          |                                          |                                                          |                                                 |                                  |                                                                                                    |                                                                                                    |
| 4 rows - a few seconds                                                                                                    | ago                                                      |                                          |                                                          | Pick-up                                         | Drop-off                         | Pick-up                                                                                                    | Drop-off                                                                                                    |
| rows - a few seconds<br>Trip                                                                                                    | ago<br>Run = Tringa                                      | Status 0                                 | Date 🌣 N                                                 | Pick-up<br>Jegotiated <del>-</del>              | Drop-off<br>Requested ©          | Ps ≑Pick-up                                                                                                    | Drop-off                                                                                                    |
| Trip © Schedule ©                                                                                                    | ago<br>Run ≑ Tring,                                      | Status ©                                 | Date 🗢 N                                                 | Pick-up<br>legotiated <del>-</del>              | Drop-off<br>Requested ©          | Pick-up<br>Ps ≑ Location ≑                                                                                                    | Drop-off<br>Location ©                                                                                                    |
| search           rows - a few seconds           Trip = Schedule =           rips today (2)           74699(5)           423449               | ago<br>Run = Trian<br>312 Tup-of                         | Status =                                 | Date © N<br>Tue 11 Jan 0                                 | Pick-up<br>legotiated •<br>7:07                 | Drop-off<br>Requested ©<br>07:50 | Pick-up           Ps ≑         Location ≑           1         7819 Regal Heron Cir, NAPLES 34104           J         7273370813 (pick-up)           ● Apt.106, GATE CODE #1260                                           | Location 0<br>2360 Trade Center Way, Naples 34109                                                                                                    |
| rows - a few seconds<br>Trip € Schedule €<br>rips today (2)<br>74699(5) 423449<br>74640(5) 427590                                            | ago<br>Run = Tripes<br>312 Pup-of<br>25 Pick-up          | Status ©                                 | Date $\Rightarrow$ N<br>Tue 11 Jan 0<br>Tue 11 Jan 1     | Pick-up<br>legotiated •<br>7:07<br>7:15         | Drop-off<br>Requested ©<br>07:50 | Pick-up           Ps ©         Location ©           1         7819 Regal Heron Cir, NAPLES 34104           2723370813 (pick-up)         Apt.106, GATE CODE #1260           1         2560 Trade Center Way, Naples 34109 | Drop-off     Location      2360 Trade Center Way, Naples 34109     7819 Regal Heron Cir, NAPLES 34104     Apt.106 GATE CODE #1260                      |
| rows - a few seconds<br>Trip ≎ Schedule ≎<br>rips today (2)<br>74699(5) 423449<br>74640(5) 427590<br>uture trips (20)                        | ago<br>Run = Trives<br>312 Uno-of<br>5 Rck-up            | Status © Assigned Active                 | Date * N<br>Tue 11 Jan 0<br>Tue 11 Jan 1                 | Pick-up<br>legotiated -<br>7:07<br>7:15         | Drop-off<br>Requested ©<br>07:50 | Pick-up           Ps ©         Location ©           1         7819 Regal Heron Cir, NAPLES 34104           7273370813 (pick-up)         Apt.106, GATE CODE #1260           1         2360 Trade Center Way, Naples 34109 | Drop-off Location © 2360 Trade Center Way, Naples 34109 7819 Regal Haron Cir, NAPLES 34104 Apt.106 GATE CODE #1260                                     |
| rows - a few seconds<br>Trip ◎ Schedule ◎<br>rips today (2)<br>74699(5) 423449<br>↓ 74640(5) 427590<br>rture trips (20)<br>↓ 74485(5) 422121 | ago<br>Run a Trian<br>312 Dabot<br>Pickup<br>301 Drop-of | Status  Status  Assigned Active Assigned | Date 0 N<br>Tue 11 Jan 0<br>Tue 11 Jan 1<br>Wed 12 Jan 0 | Pick-up<br>legotiated -<br>7:07<br>7:15<br>7:07 |                                  | Pick-up           P5 ©         Location ©           1 7919 Regal Heron Cir, NAPLES 34104                                                                                                    | Drop-off Location © 2360 Trade Center Way, Naples 34109 7819 Regal Heron Cir, NAPLES 34104 Apt.106 GATE CODE #1260 2360 Trade Center Way, Naples 34109 |

- Once that trip is opened, the Dispatcher must click on "Edit" found at the top of the screen.
- On the "Trip" screen, shown below, the Dispatcher must change the "Fare Type" from "Cash" to "Balance", then click on "Update" located at the lower left-hand corner of the screen. The updated information will be sent to the MDT.

|                     |                             |        |                      |          |                |   |                                    | Concepted: 17/07 /s for second   |
|---------------------|-----------------------------|--------|----------------------|----------|----------------|---|------------------------------------|----------------------------------|
|                     |                             |        |                      |          |                |   |                                    | Generated: 17/02 (a few seconds) |
| book trip Copy trip | p Return trip 🔳 Cancel trip | × Edit | ■ Mark for review    | View map | References -   |   |                                    |                                  |
|                     |                             |        |                      |          |                |   |                                    |                                  |
| dit trip            |                             |        |                      |          |                |   | ×                                  |                                  |
| Contact             | Recipient phone             |        |                      |          |                |   |                                    |                                  |
|                     |                             |        |                      |          |                |   |                                    |                                  |
| Pick-up             | Pick-up note                |        |                      |          | Pick-up phone  |   |                                    |                                  |
|                     |                             |        |                      |          |                | 2 |                                    |                                  |
|                     | Requested pick-up location  |        | 7                    |          |                |   |                                    |                                  |
|                     |                             |        |                      |          |                |   |                                    |                                  |
| op off              | Drop-off note               | //     |                      |          | Drop-off phone |   |                                    |                                  |
|                     |                             |        |                      |          |                | 2 |                                    |                                  |
|                     | Requested drop-off location | 1      |                      |          |                |   |                                    |                                  |
|                     |                             | 7      |                      |          |                |   |                                    |                                  |
| and a               | Funding source              |        | Purpose              |          | Saansor        |   | Billing code set                   |                                  |
| did ig              | ADA                         |        | Employment           |          | -              |   | \$35.44 AMB / \$60.75 WC Mjr + \$3 |                                  |
|                     |                             |        |                      |          |                |   | CoPay                              |                                  |
|                     | Fare type *                 |        | Additional fare type |          |                |   |                                    |                                  |
| V                   | Balance                     | •      | Optional             | •        |                |   |                                    |                                  |
| V                   | Fare distance *             |        | Fare duration *      |          |                |   |                                    |                                  |
|                     | 8.5                         | mi     | 24                   | min      |                |   |                                    |                                  |
| Undate Cancel       |                             |        |                      |          |                |   |                                    |                                  |
| Cance               |                             |        |                      |          |                |   |                                    |                                  |
|                     | ficked de                   |        |                      |          |                |   | Exhaustation                       |                                  |
|                     | Schedule                    |        |                      | Status   |                |   | Subscription                       |                                  |

• Once all the above steps are taken the Driver will be able to select balance to indicate payment for the second leg of the trip.

# B. Balance Load or Reload

An account must be established for passengers to utilize the Diminishing Balance also known as CATCash process. The account can be established by passengers at either Transfer facility or by sending in a check to the CAT Ops office by mail. Passengers will also have the ability to reload their accounts at either transfer facility or by mail.

The following steps must be taken by the applicable staff when loading or reloading a passenger's balance.

- Customer Service Representatives (CSR) will accept the cash or check at the front counter; deposit the amount received in the cash register and provide the customer with a written receipt which specifies the payment type, check number, if applicable, and the CATCash account that the amount should be loaded into. Passengers are encouraged not to send cash by mail. If a check is received by mail, a receipt must be mailed to the passengers/caregiver.
- The CSR must notify the Billing Clerk of receipt of payment by providing with a duplicate copy of the receipt.
- The Billing Clerk will then go to the client's profile and select the Balance Screen, as shown below.
- In the "Balance Screen" the Billing Clerk will be able to view the Passenger's "Current Balance". To add the amount paid to the passenger's balance account, the Billing Clerk will click on "Adjust Balance" and add the amount of the cash or check received.

| Operations      Administration      Tr     Clients     Client Funding Tr | os Subsciptions Balance History                         |                                                    | 2/2 A Tue 11 Jan 1                                      | 0:59 EST en • afranek • sandbox-ridee |  |
|--------------------------------------------------------------------------|---------------------------------------------------------|----------------------------------------------------|---------------------------------------------------------|---------------------------------------|--|
| Client numbers Annu Lan                                                  | Participation and Participation                         | terre a secto                                      |                                                         |                                       |  |
| Chent number: • Age: • Lon                                               | uage: Englishe Reserve condition p:                     | r note.                                            |                                                         |                                       |  |
| Mobi CAT                                                                 |                                                         |                                                    |                                                         |                                       |  |
| Edit New self-service account                                            | New trip New subscription References -                  |                                                    |                                                         |                                       |  |
| Seneral                                                                  | Client number Gender 1                                  | Title Name                                         |                                                         |                                       |  |
|                                                                          |                                                         | -                                                  |                                                         |                                       |  |
|                                                                          | Status                                                  | Self-service account                               | Email                                                   |                                       |  |
|                                                                          | Active                                                  | -                                                  | -                                                       |                                       |  |
|                                                                          | Note                                                    |                                                    |                                                         |                                       |  |
|                                                                          | -                                                       |                                                    |                                                         |                                       |  |
| lotifications                                                            | Landline phone Mobile phone                             |                                                    |                                                         |                                       |  |
|                                                                          |                                                         |                                                    |                                                         |                                       |  |
|                                                                          | Phone TTD                                               |                                                    |                                                         |                                       |  |
|                                                                          | No.                                                     |                                                    |                                                         |                                       |  |
| Emergency contact                                                        | Emergency contact                                       | Emergency address                                  | Emergency phone day Emergency phone night               |                                       |  |
| intergente, contact                                                      |                                                         | -                                                  |                                                         |                                       |  |
| Mobility                                                                 | Additional loading time Total loading time Additional u | nloading time Total unloading time Combined weight |                                                         |                                       |  |
| lobility                                                                 | 0 min 3 min 0 min                                       | 1 min -                                            |                                                         |                                       |  |
|                                                                          | Default device                                          | Vehicle requirement                                | Personal care assistant Personal care assistant details |                                       |  |
|                                                                          | -                                                       | None                                               | No                                                      |                                       |  |
|                                                                          | Allow public transportation                             |                                                    |                                                         |                                       |  |
|                                                                          | Yes                                                     |                                                    |                                                         |                                       |  |
| ddress                                                                   | County                                                  |                                                    |                                                         |                                       |  |
|                                                                          | -                                                       |                                                    |                                                         |                                       |  |
|                                                                          | Home location Apartment Sta                             | te                                                 |                                                         |                                       |  |
|                                                                          |                                                         |                                                    |                                                         |                                       |  |
|                                                                          |                                                         |                                                    |                                                         |                                       |  |

| $\leftrightarrow$ $\rightarrow$ C $\triangle$ indecat.ecolane.co | om/drt/1/pages/customers/40245/balance |
|------------------------------------------------------------------|----------------------------------------|
| Operations 👻 Administration 👻 Tools                              | s • System • Search client Q           |
| « Clients Client Funding Trips                                   | Subscriptions Balance story            |
| Client number: 40245 - Age: 0 - Langua                           | ige: English                           |
| Mobi CAT (40245)                                                 |                                        |
|                                                                  |                                        |
| Balance                                                          | Current balance                        |
| Transactions                                                     | No results                             |
|                                                                  |                                        |
| V                                                                |                                        |

• Once the amount paid is entered into the account, the Billing Clerk is required to enter notes in the comment field, specifying whether the payment was made with "Cash" or "Check" and if made by check the "Check #" must be included.

Example for "Balance Reload"

| $\leftrightarrow$ $\rightarrow$ C $\triangle$ $$ ride | ecat.ecolane.com/drt/1/pages/customers/40245/balance |
|-------------------------------------------------------|------------------------------------------------------|
| 倄 Operations 👻 Administr                              | ation - Tools - System - Search client               |
| « Clients Client Fun                                  | ding Trips Subscriptions Balance His ory             |
| Client number: 40245 - Ag                             | je: 0 - Language: English                            |
| Mobi CAT (4                                           | 0245)                                                |
|                                                       |                                                      |
| × Adjust balance                                      | iterences 👻                                          |
| Adjust balance                                        |                                                      |
| Client Current ba                                     | lance                                                |
| Mobi CAT \$0.00                                       |                                                      |
| Adjust by amount *                                    | Comment                                              |
| 10.00                                                 | \$ Balance Reload paid by check # 123                |
| Adjust balance                                        | el                                                   |
| Aujust balance                                        | <b>C1</b>                                            |
| Delevee                                               | Current balance                                      |
| Balance                                               | ¢0.00                                                |
|                                                       | 40.00                                                |
| Transactions                                          | No results                                           |

• Once balance has been adjusted and the comments entered, the Billing Clerk must click on the "Adjust Balance" button to update the balance.

| « Clients Client Funding        | Trips Subscriptions Balance History                    |                   |                                                   |
|---------------------------------|--------------------------------------------------------|-------------------|---------------------------------------------------|
| Client number: 40245 - Age: 0 - | Language: English                                      |                   |                                                   |
| Mobi CAT (402                   | 45)                                                    |                   |                                                   |
| ■ Adjust balance Reference      | es •                                                   |                   |                                                   |
| Balance                         | Current balance                                        |                   |                                                   |
|                                 | \$20.00                                                |                   |                                                   |
| Transactions                    | Created at  User  Type  Amount  Trip  Pick-up location | Drop-off location | Comment \$                                        |
|                                 | 9 Feb 2022 08:15 Mobi CAT Manual \$10.00               |                   | Round Trip paid during first leg trip: Route ID#: |
|                                 | 9 Eeb 2022 07:42 Mobi CAT Manual \$10.00               |                   |                                                   |

• Once all the above steps are taken the Passenger will be able use the balance to pay for their trips and the fare will be deducted when each trip is completed.

#### C. Reconciliation Process

To ensure that all funds are reconciled appropriately, a Diminishing Balance report must be run each morning for the prior day's activity. The Transactions that are identified as loads or reloads in the comment column shall be compared to the amount collected by the customer service representative for the prior day. Deposit slips shall clearly indicate that the revenue collected was for the Diminishing Balance or CATcash process. All the transactions that are non-reload such as round trip, will be reconciled as part of the operator collection. The Reconciliation Department will be responsible for pulling all reports for the Diminishing balance reconciliation process to balance reloading amounts against deposits and to maintain and accounting of all transactions.

• From the RideCat Ecolane main page, click on "Reporting", then on the "Log In" screen enter your username and password, then click on "Submit".

| PLEASE, LOG IN |        |  |
|----------------|--------|--|
| .ogin:         | JDoe   |  |
| Password:      |        |  |
|                | Submit |  |
|                |        |  |
|                |        |  |
|                |        |  |

- Once logged in, click on "Client Balance Transaction History" on the left-hand panel
- Set your Date range for the date prior to the day the report is being run. On Mondays, the date range should include Friday, Saturday and Sunday.
- Change the "Transaction Type" to "Balance Edit".
- leave Client Name blank

| $\leftrightarrow$ $\rightarrow$ C $\triangle$ $\stackrel{\text{\tiny left}}{}$ ridecat.ecol | ane.com/reporting/reports/ | prompt?report=ClientBalanceTransactionHistory |
|---------------------------------------------------------------------------------------------|----------------------------|-----------------------------------------------|
| Reports                                                                                     | CLIENT BALANCE TRANS       | ACTION HISTORY :: REPORT PARAMETERS           |
| 301 Report                                                                                  |                            |                                               |
| ADA Applications Approval                                                                   | Start Date                 | 01 Jan 2022 💽                                 |
| Alerts Resolution                                                                           | End Data                   |                                               |
| Average Trip Distance                                                                       |                            | 31 Jan 2022                                   |
| Average Trip Duration                                                                       | Transaction Type           | Balance Edit                                  |
| Billing Summary Report                                                                      |                            |                                               |
| By Driver Run Manifest                                                                      | Client Name                | · · · · · · · · · · · · · · · · · · ·         |
| Capacity Demand                                                                             |                            |                                               |
| Client Balance                                                                              |                            | Generate Report                               |
| Client Balance Transaction History                                                          |                            |                                               |
| Daily Run Productivity                                                                      |                            |                                               |
| Data Exception Report                                                                       |                            |                                               |
| Driver Performance                                                                          |                            |                                               |

The following is an example of the report.

#### Ecolane<sup>777</sup> Client Balance Transaction History Date range: 01/01/2022 - 01/31/2022. Transaction Type: Balance Edit. Client name: ( ). Date and Time Amount User Trip ID Drop-off Action Pick-up Client: ( ) Balance: \$0.00 2022-01-19 10:21:58 Balance Edit \$-34.00 odeleon Remove Balance from Testing Balance Reload -2022-01-19 10:21:27 Balance Edit \$1.00 odeleon 2022-01-06 14:02:28 Balance Edit \$33.00 odeleon

#### D. How to check Balance on the RideCAT App

- Passengers will also have the ability to check their balance on the RideCAT App. Staff can verify accuracy by taking the following steps. This information will be provided to passengers as well. Click and launch the "rideCAT App
- On the "Main" screen of the "rideCAT App", passengers will be able to view any "Upcoming Trips"; "Past Trips" and/or "Canceled Trips", by clicking on the tab across the top, as shown below.

| Search                               |                         | • • • •                |
|--------------------------------------|-------------------------|------------------------|
| Trip                                 | destinat                | ions                   |
| Upcoming                             | Past                    | Canceled               |
|                                      |                         |                        |
|                                      |                         |                        |
|                                      |                         |                        |
|                                      |                         |                        |
| It does<br>you ha<br>any up<br>trips | n't lo<br>ve bc<br>comi | ok like<br>ooked<br>ng |

- To check the "Account Balance", click on the "Account" button at the lower left-hand corner of the app.
- On the "Account" tab, Passengers can view and edit their login information by clicking on the arrow in the middle of the screen, as shown below.

- The account balance will be viewable towards the bottom middle of the screen.
- If anything is incorrect or a passenger would like to speak to one of our trained CSR's, they can just click on the phone number at the bottom of the screen to be connected to a CSR.

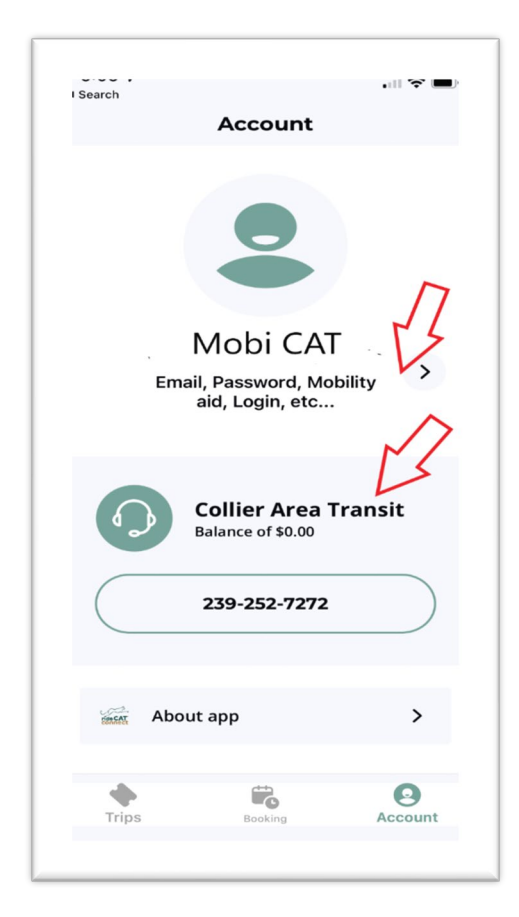

# 8. TRAINING:

All staff members involved in the process will be trained on the SOP and be given access to a video with instructions and demonstration.

 $\circ$   $\;$  Sign off on training will be provide at the completion of training.